# QUICK START GUIDE

# ODV120-F200-R2

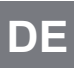

Stationäres Lesegerät für Multicodes

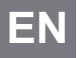

Stationary reader for multicodes

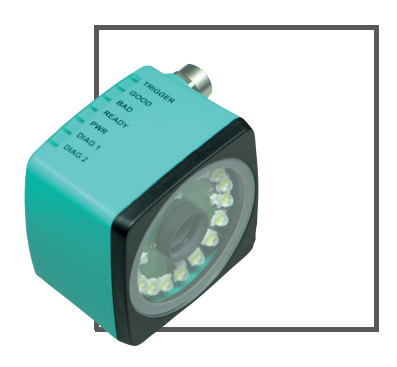

CE

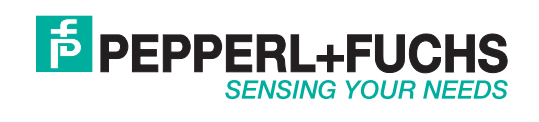

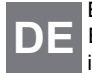

Es gelten die Allgemeinen Lieferbedingungen für Erzeugnisse und Leistungen der Elektroindustrie, herausgegeben vom Zentralverband Elektroindustrie (ZVEI) e.V. in ihrer neusten Fassung sowie die Ergänzungsklausel: "Erweiterter Eigentumsvorbehalt".

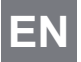

With regard to the supply of products, the current issue of the following document is applicable: The General Terms of Delivery for Products and Services of the Electrical Industry, published by the Central Association of the Electrical Industry (Zentralverband Elektrotechnik und Elektroindustrie (ZVEI) e.V.) in its most recent version as well as the supplementary clause: "Expanded reservation of proprietorship"

| 1 | Einleitung                               | 4  |
|---|------------------------------------------|----|
|   | 1.1 Zweck dieser Kurzanleitung           | 4  |
|   | 1.2 Produktdokumentation im Internet     | 4  |
|   | 1.3 Bestimmungsgemäße Verwendung         | 4  |
| 2 | Produktbeschreibung                      | 5  |
|   | 2.1 Anzeigen und Bedienelemente          | 5  |
|   | 2.2 Schnittstellen und Anschlüsse        | 6  |
|   | 2.3 Lieferumfang                         | 7  |
|   | 2.4 Zubehör                              | 8  |
|   | 2.4.1 Spannungsversorgung                | 8  |
|   | 2.4.2 Netzwerkkabel                      | 8  |
|   | 2.4.3 RS 232 Schnittstelle               | 8  |
| 3 | Installation                             | 9  |
|   | 3.1 Montage des Geräts                   | 9  |
|   | 3.2 Anschluss des Geräts                 | 10 |
| 4 | Inbetriebnahme                           | 11 |
|   | 4.1 Anschluss des stationären Lesegeräts |    |
| 5 | Bedienuna                                |    |
| - | 5.1 Webbasierte Bedienoberfläche         |    |
| 6 | Störungsbeseitigung                      | 14 |
|   | 6.1 Was tun im Fehlerfall                | 14 |
|   |                                          |    |

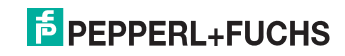

DE

# 1 Einleitung

# 1.1 Zweck dieser Kurzanleitung

Diese Kurzanleitung soll es Ihnen ermöglichen, die grundlegende Bedienung des Gerätes zu erlernen. Dennoch ersetzt diese Kurzanleitung nicht das Handbuch.

# 1.2 Produktdokumentation im Internet

Die komplette Dokumentation und weitere Informationen zu Ihrem Produkt finden Sie auf http://www.pepperl-fuchs.com. Geben Sie dazu die Produktbezeichnung oder Artikelnummer in das Feld **Produkt-/Schlagwortsuche** ein und klicken Sie auf **Suche**.

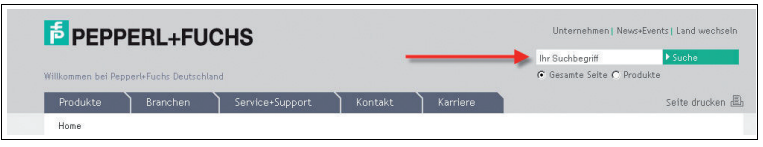

Wählen Sie aus der Liste der Suchergebnisse Ihr Produkt aus. Klicken Sie in der Liste der Produktinformationen auf Ihre benötigte Information, z. B. **Technische Dokumente**.

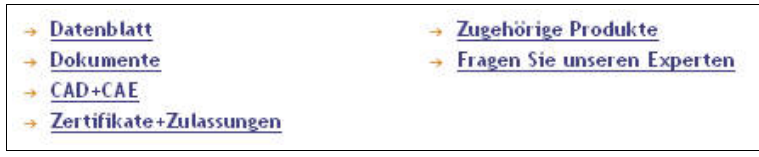

Hier finden Sie in einer Listendarstellung alle verfügbaren Dokumente.

# 1.3 Bestimmungsgemäße Verwendung

Das stationäre Lesegerät ODV120 dient zur Decodierung von 1D- und 2D-Codes.

Betreiben Sie das Gerät ausschließlich wie in dieser Anleitung beschrieben, damit die sichere Funktion des Geräts und der angeschlossenen Systeme gewährleistet ist. Der Schutz von Betriebspersonal und Anlage ist nur gegeben, wenn das Gerät entsprechend seiner bestimmungsgemäßen Verwendung eingesetzt wird.

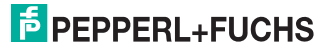

2 Produktbeschreibung

# 2.1 Anzeigen und Bedienelemente

Auf der Beleuchtungseinheit sind 7 Anzeige-LEDs angebracht, die Sie über die verschiedenen Status des Gerätes informieren.

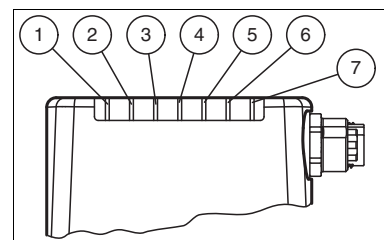

Abbildung 2.1 Anzeigen und Bedienelemente

1 DIAG 2

gelbe LED. Signalisiert durch unterschiedliche Blinktakte Diagnosemeldungen.

- 2 DIAG 1 gelbe LED. Signalisiert durch unterschiedliche Blinktakte Diagnosemeldungen.
- 3 Power (PWR) Leuchtet grün, wenn der Sensor betriebsbereit ist.

4 Bereit (READY) Leuchtet gelb, wenn der Sensor bereit ist.

- 5 Ausführung der Lesung (BAD) Leuchtet gelb, wenn die Lesung nicht erfolgreich war.
- 6 Ausführung der Lesung (GOOD) Leuchtet gelb, wenn die Lesung erfolgreich war.
- 7 Triggersensor (TRG) Leuchtet gelb, sobald ein angeschlossener Triggersensor auslöst.

#### Vorsicht!

Software-Update

Die Ready-LED blinkt während der Sensor programmiert wird. In dieser Zeit darf der Sensor **nicht** ausgeschaltet werden.

#### Definition der LED's und Ausgänge für einzelne Zustände

|                                      | GOOD-<br>LED | BAD-<br>LED | Matchcode<br>Modus | Status | Gut-<br>Ausgang | Schlecht-<br>Ausgang | Matchcode-<br>Augang   |
|--------------------------------------|--------------|-------------|--------------------|--------|-----------------|----------------------|------------------------|
| Gut-Lesung                           | AN           | AUS         | AUS                | 80     | AN              | AUS                  | AUS<br>(nicht benutzt) |
| Schlecht-Lesung                      | AUS          | AN          | AUS                | 81     | AUS             | AN                   | AUS<br>(nicht benutzt) |
| Gut-Lesung und<br>Matchcode OK       | AN           | AUS         | AN                 | 82     | AN              | AUS                  | AN                     |
| Gut-Lesung und<br>Matchcode nicht OK | AN           | AUS         | AN                 | 83     | AN              | AUS                  | AUS                    |
| Schlecht-Lesung                      | AUS          | AN          | AN                 | 81     | AUS             | AN                   | AUS                    |
| Decoder-Timeout                      | AUS          | AN          |                    | 84     | AUS             | AN                   | AUS                    |

# PEPPERL+FUCHS

## 2.2 Schnittstellen und Anschlüsse

Folgende Geräteanschlüsse befinden sich am Gerät:

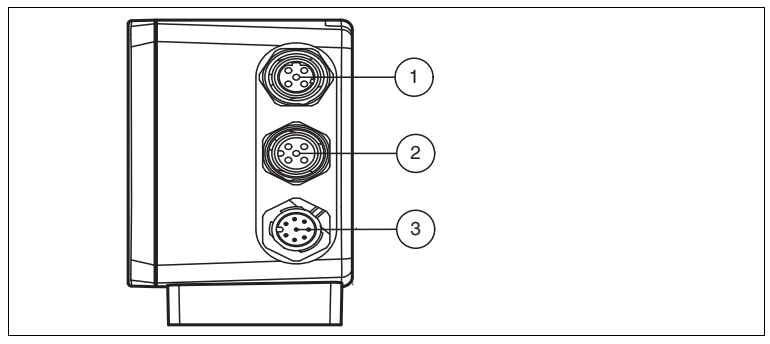

Abbildung 2.2 Geräteanschlüsse

- 1 Netzwerk (4-polige M12-Buchse)
- 2 RS 232 Schnittstelle (5-polige M12-Buchse)
- 3 Spannungsversorgung, Eingänge und Ausgänge (8-poliger M12-Stecker)

#### Spannungsversorgung

An der Gehäuseseite befindet sich eine 8-poliger M12-Stecker für den Anschluss der Spannungsversorgung und der Eingänge und Ausgänge. Die Pin-Belegung entnehmen Sie der folgenden Grafik:

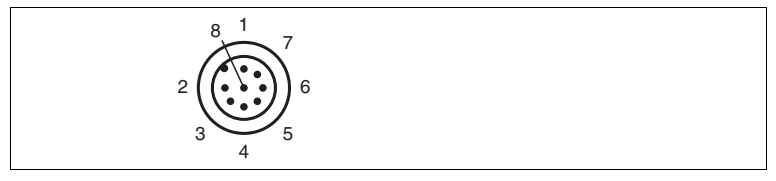

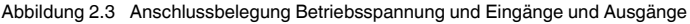

- 1 IN Trigger
- 2 + UB
- 3 OUT Good
- 4 OUT Bad
- 5 IN 1
- 6 OUT 1
- 7 GND
- 8 OUT Matchcode

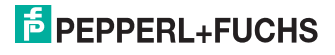

#### RS 232 Schnittstelle

An der Gehäuseseite des Sensors befindet sich eine 5-polige M12-Buchse. Die Pin-Belegung entnehmen Sie der folgenden Grafik:

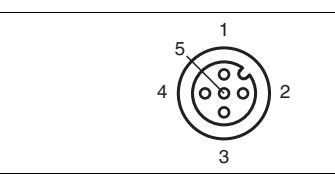

Abbildung 2.4 Anschlussbelegung Eingang RS 232

- 1 + UB
- 2 TX RS232
- 3 GND
- 4 RX RS232
- 5 NC

#### Netzwerk

An der Gehäuserückseite befindet sich eine 4-polige M12-Buchse für den Anschluss des Netzwerkes. Die Pin-Belegung entnehmen Sie der folgenden Grafik:

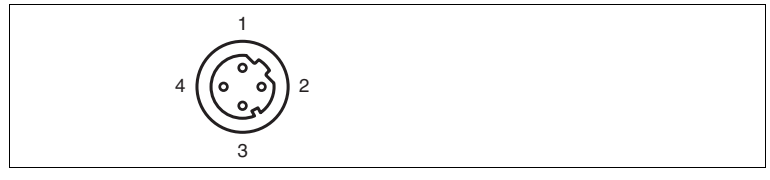

Abbildung 2.5 Anschlussbelegung Netzwerk

- 1 TX+ Ethernet
- 2 RX+ Ethernet
- 3 TX- Ethernet
- 4 RX- Ethernet

### 2.3 Lieferumfang

- ODV120-F200
- Kurzanleitung

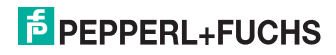

# 2.4 Zubehör

Es steht Ihnen verschiedenes Zubehör zur Verfügung.

#### 2.4.1 Spannungsversorgung

Zum Anschluss der Spannungsversorgung, Eingänge und Ausgänge an den Sensor verwenden Sie folgende Verbindungskabel.

#### M12-Verbindungsleitungen

|                 | Material | Länge | Kabelende,<br>konfektionierbar |
|-----------------|----------|-------|--------------------------------|
| M12-Buchse,     | PUR      | 2 m   | V19-G-2M-PUR-ABG               |
| gerade, o-polig |          | 5 m   | V19-G-5M-PUR-ABG               |
|                 |          | 10 m  | V19-G-10M-PUR-ABG              |

#### Konfektionierbare M12-Steckverbinder

| Bestellbezeichnung | Beschreibung               | mm <sup>2</sup> | Kabel-Ø |
|--------------------|----------------------------|-----------------|---------|
| V19-G-ABG-PG9      | gerade M12-Buchse, 8-polig | max. 0,75       | 5 8 mm  |

Weitere und abweichende Längen auf Anfrage.

#### 2.4.2 Netzwerkkabel

Der Sensor wird über einen M12-Stecker mit dem Netzwerk verbunden.

| Bezeichnung                  | Beschreibung                                                               |
|------------------------------|----------------------------------------------------------------------------|
| V45-G                        | RJ45-Netzwerkstecker, konfektionierbar                                     |
| V1S-G                        | M12-Stecker, 4-polig, konfektionierbar                                     |
| V1SD-G-2M-PUR-<br>ABG-V45X-G | Verbindungsleitung, RJ45-Netzwerkstecker mit M12-Stecker, gekreuzt, 4polig |
| V1SD-G-2M-PUR-<br>ABG-V45-G  | Verbindungsleitung, RJ45-Netzwerkstecker mit M12-Stecker, 4polig           |

#### 2.4.3 RS 232 Schnittstelle

Die RS 232 Schnittstelle des Sensors wird über einen M12-Stecker verbunden.

| Bezeichnung                 | Beschreibung                                                          |  |
|-----------------------------|-----------------------------------------------------------------------|--|
| V15S-G-5M-PUR-ABG           | Kabelstecker, M12, 5-polig, PUR-Kabel, Schirm auf<br>Überwurfmutter   |  |
| V15S-G-5M-PUR-ABG-<br>SUBD9 | Verbindungsleitung M12-Stecker, 5-polig, auf Sub-D Gehäuse<br>9-polig |  |

# 3 Installation

о П

# 3.1 Montage des Geräts

#### Hinweis!

#### Montage eines optischen Gerätes

- Zielen Sie mit dem Sensor nicht in die Sonne.
- Schützen Sie den Sensor vor direkter und dauerhafter Sonneneinwirkung.
- Beugen Sie die Bildung von Kondensation vor, indem Sie den Sensor keinen großen Temperaturschwankungen aussetzen.
- Setzen Sie den Sensor keinen Einflüssen von aggressiven Chemikalien aus.
- Halten Sie die Scheiben des Gerätes sauber. Verwenden Sie dazu weiche Tücher und gegebenenfalls handelsübliche Glasreiniger.

Wir empfehlen in regelmäßigen Abständen die Optikfläche zu reinigen und Verschraubungen, sowie die elektrischen Verbindungen zu überprüfen.

Zur einfachen Montage des Sensors in Ihrer Anlage verfügt das Gerät am Gehäuseboden über vier symmetrisch angeordnete M6-Gewinde.

Der Leseabstand ist je nach Sensor unterschiedlich. Entnehmen Sie den passenden Leseabstand aus den technischen Daten des zu montierenden Sensors.

Die folgende Abbildung zeigt alle relevanten Abmaße des Gehäuses in mm:

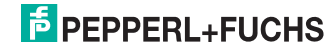

#### Hinweis!

#### Vermeidung von Reflexionen und Glanzlichtern

Reflexionen und Glanzlichter durch spiegelnde Oberflächen können eine korrekte Bildaufnahme beeinflussen und somit zu fehlerhaften Lesungen führen. Um Reflexionen und Glanzlichter zu vermeiden, montieren Sie das stationäre Lesegerät leicht gewinkelt.

Die Untergrundfläche muss plan sein, um Gehäuseverzug beim Festziehen zu vermeiden. Achten Sie darauf, dass nach der Montage des Sensors noch genügend Platz vorhanden ist, die Anschlusskabel am Sensor anzuschliessen.

#### 3.2 Anschluss des Geräts

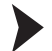

о П Versorgungsspannung anlegen

Um den Sensor mit Spannung zu versorgen, gehen Sie wie folgt vor:

- 1. Stecken Sie die Buchse M12, 8-polig in den dafür vorgesehenen Stecker an der Gehäuseseite.
- 2. Drehen Sie die Überwurfmutter über den Steckverbinder, bis zum Endanschlag.

→ Damit ist das Versorgungskabel gegen versehentliches Herausziehen gesichert.

#### Hinweis!

#### Netzwerkkonfiguration dokumentieren

Der Sensor kommuniziert mit der angeschlossenen Maschinensteuerung über das TCP/IP-Protokoll. Um eine korrekte Kommunikation zu gewährleisten, notieren Sie sich unbedingt alle Änderungen, die Sie an der Netzwerkkonfiguration vornehmen.

#### Hinweis!

#### Netzwerkverkabelung

Benutzen Sie für eine Direktverkabelung des Sensors mit einem Rechner ein Crossover-Netzwerkkabel. Falls Sie den Sensor im Netzwerk betreiben, benutzen Sie für den Anschluss im Netzwerk ein Twisted-Pair-Netzwerkkabel.

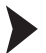

о П

#### Netzwerkverbindung herstellen

Um eine Netzwerkverbindung herzustellen, gehen Sie wie folgt vor:

- Falls Sie ein Netzwerkkabel verwenden, dass auf einer Seite einen RJ45 Netzwerkstecker und auf der anderen Seite eine M12 Buchse 4-polig hat, dann stecken Sie die Buchse M12, 4-polig in den Stecker auf der Seite des Sensors.
- Im Auslieferzustand besitzt der Sensor eine feste IP-Adresse (192.168.2.2). Um eine Kommunikation im Netzwerk zu ermöglichen, konfigurieren Sie Ihr Netzwerk. Entnehmen Sie die Konfigurationsdaten der Netzwerk-Konfigurationsübersicht.

258996 2012-06

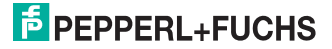

# 4 Inbetriebnahme

## 4.1 Anschluss des stationären Lesegeräts

Das Lesegerät verfügt über einen eigenen Webserver. Sie haben die Möglichkeit, Einstellungen am stationären Lesegerät direkt über einen Standard-Webbrowser vorzunehmen.

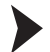

Ausrichtung des stationären Lesegerätes

Verwenden Sie zur optimalen Ausrichtung des Gerätes die Livebildanzeige im Webbrowser des stationären Lesegeräts.

- 1. Versorgen Sie das Lesegerät über die 24 V DC + IO Buchse am Gerät mit Spannung.
- 2. Richten Sie das Gerät so aus, dass im Livebild des Webbrowser ein möglichst scharfer Kontrast zwischen Code und Hintergrund vorhanden ist.

→ Der optimale Leseabstand zwischen stationärem Lesegerät und zu lesendem Code ist nun eingestellt.

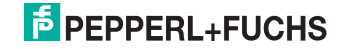

# Bedienung

# 5.1 Webbasierte Bedienoberfläche

Sie haben die Möglichkeit, den Sensor über eine webbasierte Bedienoberfläche zu konfigurieren, zu bedienen und Informationen anzuzeigen. Die webbasierte Bedienoberfläche sollte nur zum Einrichten, Fehlersuche und bei Maschinenstillstand verwendet werden.

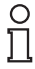

5

#### Hinweis!

Um die Bedienoberfläche des Sensors zu starten, benötigen Sie einen Standard-Webbrowser (z. B. Windows Internet Explorer oder Mozilla Firefox) mit aktiviertem Java-Script.

#### Wir empfehlen folgende Browser Versionen

| Firefox           | 3.6.8 oder höher         | Kommunikation zwischen MAC und PC via LAN Schnittstelle |
|-------------------|--------------------------|---------------------------------------------------------|
| Internet Explorer | 6.0.2900.2180 oder höher | Kommunikation zwischen MAC und PC via LAN Schnittstelle |

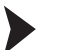

#### Bedienoberfläche starten

Um die Bedienoberfläche zu starten, gehen Sie wie folgt vor:

Geben Sie in die Eingabezeile eines Standard-Webbrowser die IP-Adresse des stationären Lesegeräts ein (**192.168.2.2**) und bestätigen Sie mit Return.

Als Startseite öffnet sich die Registerkarte Einstellungen.

| Einstellungen  | Sensorparameter                                 | PEPPERL+FUCHS                         |
|----------------|-------------------------------------------------|---------------------------------------|
| Kommunikation  | Pittelauer 140 us                               | SENSING YOUR NEEDS                    |
| Bildergalerie  |                                                 | MAC_Adresse: DD.0D_81_0D_14_47        |
| Sprache        | Verstärkung 146                                 | Fehlerhafte Bilder: 0                 |
|                |                                                 | Verarbeitete Trigger: 2               |
|                | Parametersatz Aus Flash laden In Flash speichem | Verpasste Engger: U<br>Gutlesungen: 2 |
|                | Kommando Senden                                 | Schlechtlesungen: 0                   |
|                | Zähler zurücksetzen                             | Zeitüberschreitungen: 0               |
|                |                                                 | 1                                     |
|                | Decoderparameter                                |                                       |
|                |                                                 |                                       |
|                |                                                 | 63%                                   |
|                |                                                 | 1965 C                                |
|                |                                                 |                                       |
|                |                                                 |                                       |
|                |                                                 | · · · · · · · · · · · · · · · · · · · |
|                |                                                 | Start Live Modus Einzelbild           |
|                |                                                 | Code Daten :                          |
|                |                                                 | DEANOBNO0NF6                          |
|                |                                                 | DEA\08\00\F6<br>DEA\08\00\F6          |
|                |                                                 | DEA\0B\00\F6                          |
|                |                                                 | Symbole gesamt: 1                     |
|                |                                                 | Erstes Symbol : Data Matrix           |
|                |                                                 | Bytes : 6                             |
|                |                                                 | verarbeitungszeit: 51                 |
| version 110726 |                                                 |                                       |
|                |                                                 |                                       |

# PEPPERL+FUCHS

Im linken Anzeigebereich finden Sie die folgenden 4 Registerkarten:

- Einstellungen
- Kommunikation
- Bildergalerie
- Sprache

Im mittleren Anzeigebereich werden - abhängig von der aktiven Registerkarte - unterschiedliche Informationen angezeigt.

Im rechten Anzeigebereich werden verschiedene Statusinformationen (wie Software- /Firmware-Version, MAC-Adresse, Anzahl der Lesungen etc.) sowie das zuletzt aufgenommene Bild und die dekodierten Informationen angezeigt.Rechts neben dem Pepperl+Fuchs-Firmenlogo befindet sich eine grafisch nachempfundene Status-LED. Diese Status-LED leuchtet grün, wenn ein Gerät angeschlossen ist. Andernfalls leuchtet sie rot.

Kontinuierliche Bildaufnahme aktivieren

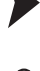

#### Hinweis!

Durch die Visualisierung der aufgenommenen Bilder beim Betrieb über die Bedienoberfläche verringert sich die Bildwiederholrate erheblich.

Um die kontinuierliche Bildaufnahme zu aktivieren, klicken Sie im rechten Teil des Anzeigebereichs die Schaltfläche **Start Live Modus**.

→ Das stationäre Lesegerät beginnt mit der Bildaufnahme. Im Ergebnisfenster werden die aufgenommenen Bilder angezeigt. Die dekodierten Informationen werden darunter in einem separaten Fenster dargestellt.

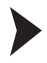

Einzelne Bildaufnahme veranlassen

Klicken Sie im rechten Teil des Anzeigebereichs die Schaltfläche Einzelbild.

→ Das Klicken der Schaltfläche löst eine einzelne Bildaufnahme aus.

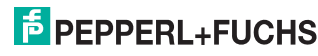

6 Störungsbeseitigung

# 6.1 Was tun im Fehlerfall

Bevor Sie einen Serviceeinsatz beauftragen, prüfen Sie bitte, ob folgende Maßnahmen erfolgt sind:

- Testen der Anlage durch den Kunden gemäß den folgenden Checklisten,
- Telefonische Beratung durch den Service-Center zur Eingrenzung des Problems.

| Fehler                        | Ursache                                                   | Behebung                                                                                                    |
|-------------------------------|-----------------------------------------------------------|----------------------------------------------------------------------------------------------------|
| LED "PWR" leuchtet nicht      | Die Spannungsversorgung<br>ist abgeschaltet.              | Ermitteln Sie, ob es einen Grund für die<br>Abschaltung gibt (Installationsarbeiten,<br>Wartungsarbeiten). Schalten Sie ggf. die<br>Spannungsversorgung ein.                           |
| LED "PWR" leuchtet nicht      | Verdrahtungsfehler im<br>Verteiler oder<br>Schaltschrank. | Überprüfen Sie sorgfältig die Verdrahtung und<br>beheben Sie ggf. vorhandene<br>Verdrahtungsfehler.                                                                                    |
| keine Verbindung zum<br>Gerät | Netzwerkkabel nicht verbunden.                            | Schließen Sie das Netzwerkkabel an.                                                                                                    |
| keine Verbindung zum<br>Gerät | Falsches Netzwerkkabel<br>verwendet.                      | Direktverbindung zwischen PC und Gerät:<br>Verwenden Sie ein Crossover-Netzwerkkabel.<br>Verbindung über ein bestehendes Netzwerk:<br>Verwenden Sie ein Twisted-Pair-<br>Netzwerkkabel |

#### Checkliste

 Falls keiner der vorherigen Punkte zum Ziel geführt hat, nehmen Sie bitte Kontakt zum Service-Center auf. Halten Sie hier bitte die Fehlerbilder und die Versionsnummer des Sensors bereit. Die Versionsnummer finden Sie auf der Bedienoberfläche unten links.

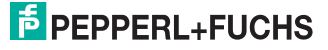

# FABRIKAUTOMATION – SENSING YOUR NEEDS

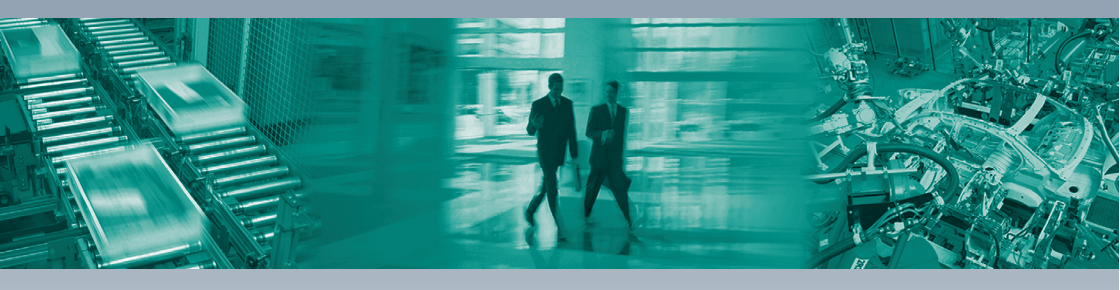

#### Zentrale weltweit

Pepperl+Fuchs GmbH 68307 Mannheim · Deutschland Tel. +49 621 776-0 E-Mail: info@de.pepperl-fuchs.com

#### Zentrale USA

Pepperl+Fuchs Inc. Twinsburg, Ohio 44087 · USA Tel. +1 330 4253555 E-Mail: sales@us.pepperl-fuchs.com

#### Zentrale Asien

Pepperl+Fuchs Pte Ltd. Singapur 139942 Tel. +65 67799091 E-Mail: sales@sg.pepperl-fuchs.com

# www.pepperl-fuchs.com

Änderungen vorbehalten Copyright PEPPERL+FUCHS • Printed in Germany L

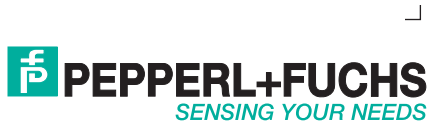

258996

DOCT-3129 06/2012